## Outlook Express beállítása Windows XP alatt

Nyissa meg az Outlook Express levelező programot. Válassza ki az Eszközök menüpont alatt található Fiókok... menüpontot.

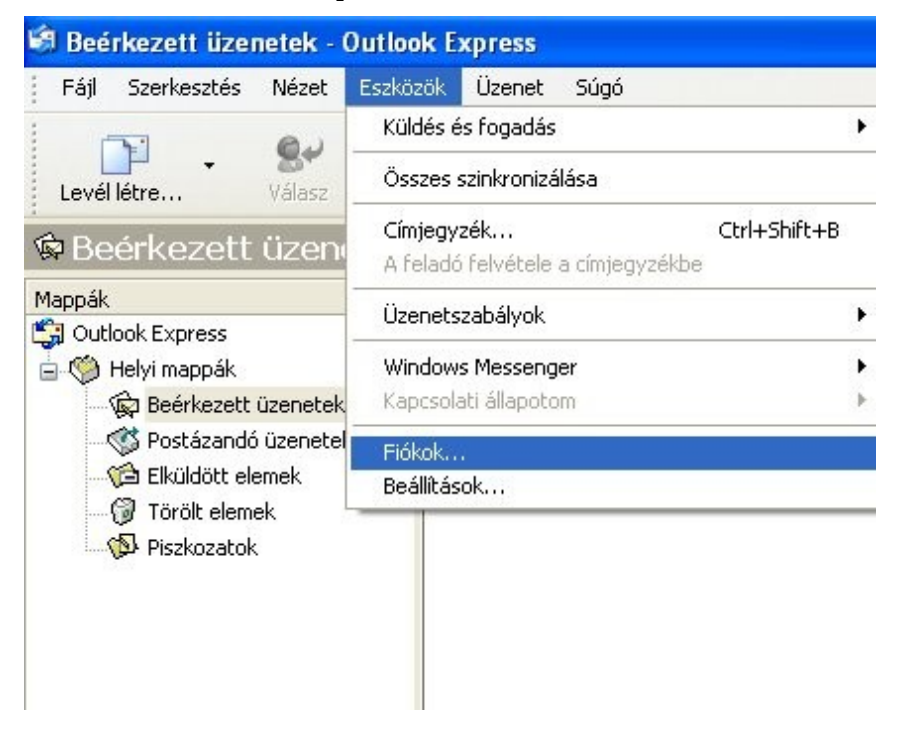

A megjelenő Internetfiókok ablak jobb oldalán található Hozzáadás gombra kattintva megjelenik egy menüsor. Kattintsunk a Levelezés... menüpontra.

| Internet | fiókok    |              |                 | ? 🛛                           |
|----------|-----------|--------------|-----------------|-------------------------------|
| Mind     | Levelezés | Hircsoportok | Címszolgáltatás | Hozzáadás 🕨                   |
| Fiók     |           | Típus        | Kapcsolat       | Ekávolitás                    |
|          |           |              |                 | Tulajdonságok                 |
|          |           |              |                 | Beállítás alapértelmezettként |
|          |           |              |                 | Importálás                    |
|          |           |              |                 | Exportálás                    |
|          |           |              |                 | Sorrend beällitäsa            |
|          |           |              |                 | Bezárás                       |

A megjelenő Internetcsatlakozás varázslóútmutatását követve könnyen elvégezhetjük a szükséges beállításokat. A megjelenített név mezőbe írjuk be a levelező programot használni kívánó személy nevét vagy esetleg a cég nevet, majd kattintsunk a Tovább> gombra.

| Neve                                                     | +                                                        | K |
|----------------------------------------------------------|----------------------------------------------------------|---|
| E-mail küldésekor neve a k<br>megjeleníteni kívánt nevet | imenő üzenet Feladó mezőjében fog megjelenni. Adja meg a |   |
| Megjelenített név:                                       | Gipsz Jakab                                              | 1 |
|                                                          | Például: Tót Béla                                        |   |
|                                                          |                                                          |   |
|                                                          |                                                          |   |
|                                                          |                                                          |   |
|                                                          |                                                          |   |

Az E-mail cím mezőbe írjuk be az Előfizetői szerződésben szereplő e-mail címet, majd kattintsunk a Tovább> gombra.

| Internetcsatlakozás varázsi | ló                                                     |       |
|-----------------------------|--------------------------------------------------------|-------|
| Internetes e-mail cím       |                                                        | ×     |
| Az e-mail cím az a cím, am  | elynek segítségével mások kapcsolatba léphetnek Önnel. |       |
| E-mail cím:                 | gipszjakab@contactnet.hu                               |       |
|                             | Példáult totbela@microsoft.com                         |       |
|                             |                                                        |       |
|                             |                                                        |       |
|                             |                                                        |       |
|                             | < Vissza Tovább > M                                    | légse |

A beérkező és kimenő levelek kiszolgálója a mail.contactnet.hu, ezért mindkét mezőbe ezt kell megadnunk, majd kattintsunk a Tovább> gombra.

| ternetcsatlakozás varázsló                                                                                  | 2     |
|----------------------------------------------------------------------------------------------------|-------|
| E-mail kiszolgálók                                                                                          | ×     |
| A beérkező levelek kiszolgálója POP3 💉 kiszolgáló.                                                          |       |
| Beérkező levelek (POP3, IMAP vagy HTTP) kiszolgálója:                                                       |       |
| mail.contactnet.hu                                                                                          |       |
| Az SMTP-kiszolgáló az a kiszolgáló, amely a kimenő leveleket kezeli.<br>Kimenő levelek (SMTP) kiszolgálója: |       |
| mail.contactnet.hu                                                                                          |       |
|                                                                                                    |       |
| < Vissza Tovább >                                                                                           | Mégse |

A következő ablakban kell megadnunk a fióknevet valamint a jelszót. A fióknév megegyezik a használt e-mail címmel. Az e-mail cím és a jelszó is megtalálható az Előfizetői Szerződésen. Ha kész vagyunk kattintsunk a Tovább> gombra.

| Internetcsatlakozás v                           | varázsló                                                                               |       |
|-------------------------------------------------|----------------------------------------------------------------------------------------|-------|
| Internetes levelezé:                            | si bejelentkezés                                                                       | X     |
| Adja meg az interne                             | etszolgáltatójától kapott fióknevet és jelszót.                                        |       |
| Fiáknév:                                        | gipszjak ab@contactnet.hu                                                              |       |
| Jelszó:                                         | •••••                                                                                  |       |
| Ha internetszolgáltat                           | ☑ Jelszó tárolása<br>őia igényli a biztonságos ielszó-hitelesítés (SPA) használatát az |       |
| elektronikus postafió<br>jelszó-hitelesítés has | k eléréséhez, jelölje be a Bejelentkezés biztonságos<br>ználatával jelölönégyzetet.    |       |
| Bejelentkezés biz                               | tonságos jelszó-hitelesítés (SPA) használatával                                        |       |
|                                                 | < Vissza Tovább >                                                                      | Mégse |

Ezzel elvégeztük a bostafiók beállításait, amit a Befejezés gombra történő kattintással mentünk el.

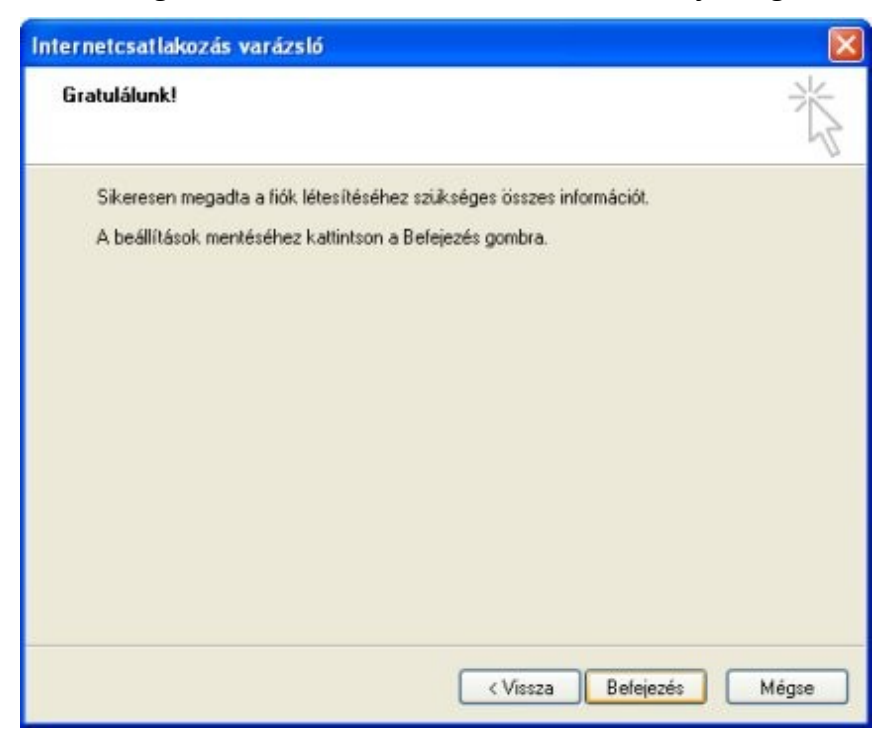

Mivel a levelezőszerver hitelesített levélküldést használ, ezért a levelek küldéséhez még egy beállítást szükséges elvégezni. Az Internetfiókok ablakban jelöljük ki a Levelezés fül alatt megjelenő postafiókot, majd kattintsunk a Tulajdonságok gombra.

| ternetfiókok  |                           |                       | 2                             |
|---------------|---------------------------|-----------------------|-------------------------------|
| Mind Levelezé | 8 Hircsoportok Cimsz      | olgáltatás            | Hozzáadás 🕨                   |
| Fiók          | Típus                     | Kapcsolat             | Ekávolitás                    |
| Real contacto | et.hu levelezés (alapérte | el Bármely rendelkezé | Tulajdonságok                 |
|               |                           |                       | Beállítás alapértelmezettként |
|               |                           |                       | Importálás                    |
|               |                           |                       | Exportálás                    |
|               |                           |                       | Sorrend beállítása            |
|               |                           |                       | Bezárás                       |

A postafiók tulajdonságai ablak felső részén található fülek közül kattintsunk a Kiszolgálók fülre.

| Általános | Kiszolgálók      | Kapcsolat     | Biztonság     | Speciális                 |   |
|-----------|------------------|---------------|---------------|---------------------------|---|
| Postafió  | k                |               |               |                           |   |
| 0         | Adjon meg        | egy nevet, a  | mellyel későt | ob ezekre a kiszolgálókra | 9 |
| ×         | j hivatkozhal    | t. Például "M | unka" vagy    | "Microsoft kiszolgáló".   |   |
| mail.     | contactnet.hu    | 1             |               |                           |   |
| Felhaezr  | sálói informácio |               |               |                           |   |
| Náv       | aoninormaci      | Ginsz J       | akab          |                           |   |
| NEV.      |                  | caper of      |               |                           |   |
| Cég:      |                  |               |               |                           |   |
| E-mail    | cím              | gipszjał      | ab@contac     | tnet.hu                   |   |
| Válasz    | cím:             |               |               |                           |   |
| ☑ ∆ lev   | elek fortadása   | és szinkroni  | zálása ezen   | a fiókon is történien mer |   |
|           | cion regulation  |               |               | a norten te tenergen meg  |   |
|           |                  |               |               |                           |   |
|           |                  |               |               |                           |   |
|           |                  |               |               |                           |   |
|           |                  |               |               |                           |   |

A kimenő levelek kiszolgálója ponton belül található a "A Kiszolgáló hitelesítést igényel" jelölő négyzet, amelyet be kell pipálnunk. Ezután kattintsunk az OK gombra, ezzel elvégeztük a postafiók beállítását.

| talános          | Kiszolgálók                      | Kancsolat             | Biztonság                     | Speciális                                                                                                    |  |
|------------------|----------------------------------|-----------------------|-------------------------------|----------------------------------------------------------------------------------------------------|--|
| nformác<br>A beé | ió a kiszolgáló<br>rkező levelek | ról —                 | POP3                          | kiszolgáló.                                                                                                    |  |
| Beérk            | ező levelek (F                   | 0P3): mai             | l.contactnet.l                | nu                                                                                                    |  |
| Kimen            | ő levelek (SM                    | TP): mai              | .contactnet.                  | nu                                                                                                    |  |
| Beérkezi         | ő levelek kiszi                  | olgálója —            |                               |                                                                                                    |  |
| Fiókne           | év:                              | gipszjał              | kab@contac                    | tnet.hu                                                                                                    |  |
| Jelszó           | c                                | ••••                  |                               |                                                                                                    |  |
| Be               | jelentkezés bi                   | Jels:<br>ztonságos je | zó tárolása<br>Iszó-hitelesít | és használatával                                                                                                |  |
| Kimenő I         | evelek kiszolg                   | álója —               |                               | i serie de la companya de la companya de la companya de la companya de la companya de la companya de la company |  |
| A                | kiszolgáló hitel                 | esítést igény         | vel                           | Beállítások                                                                                                    |  |
|                  |                                  |                       |                               |                                                                                                    |  |